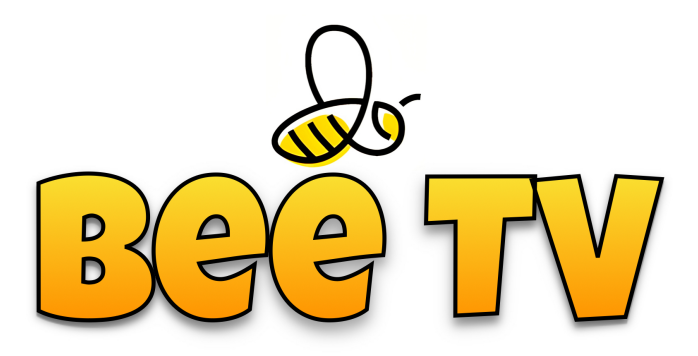

## Galaxy setup guide - step by step!

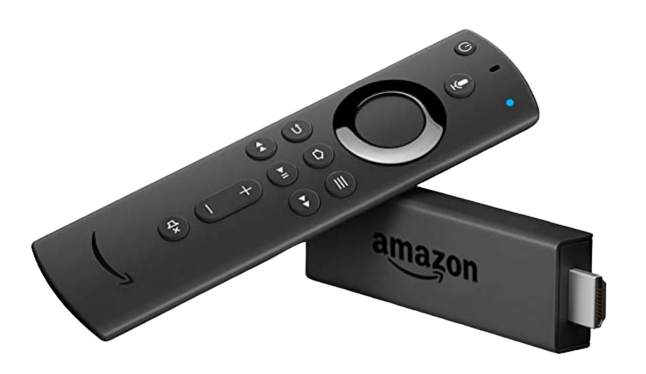

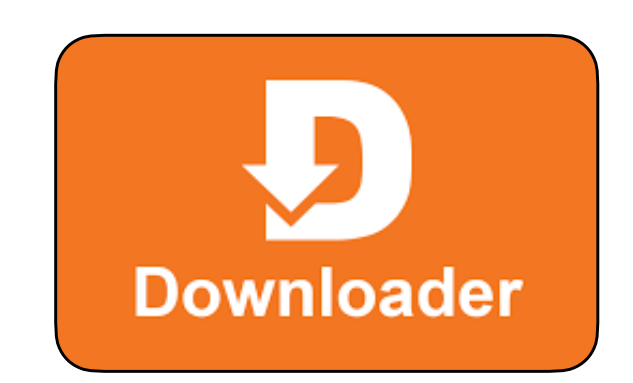

Please note: the **Bee TV / Galaxy** app can be installed on multiple devices such as Firesticks, tablets and smartphones, and you can share a single subscription between them. The maximum number of screens playing simultaneously depends on your subscription level - so you could have **Bee TV** in the lounge **and** bedroom for the same price, as long as you only use one device at a time (a multiroom subscription allows separate devices to be used in the same household at the same time, and comes with a 50% discount, up to a maximum of 4 devices per account). To use Bee TV in multiple locations (ie not in the same household / address), a separate full-price subscription is required for each location.

1. Plug in, connect and set up your Firestick using Amazon's on-screen guide, and connect your Amazon account. Run any updates it suggests, until you get to the Amazon Fire TV Home Screen (this will have a large advert at the top, a row of commonly used apps across the centre section, and various other options in the bottom half of the screen).

- 2. Next, go to a nearby computer, tablet or smartphone, open an Internet browser and go to Amazon.com (**not** .co.uk or .es) and log in to your Amazon account using your usual Amazon credentials.
- 3. Once logged in, use the search bar at the top of the Amazon page to search for a free app called **Downloader** published by AFTV News (it will have an orange icon with a white arrow, as shown in the image at the top of this page). *Please note: there are other apps available with similar names only the one shown above will work!* Choose to download this app it will automatically be sent to your Amazon firestick. Once this has been confirmed, return to your TV to continue the installation process.
- 4. Using your Firestick remote control, go to the **SETTINGS** icon 🐲 on the Firestick home screen.
- 5. Go to 'My Fire TV', and choose ABOUT.
- Press the big centre button (OK) on your Firestick remote control EIGHT (8) times. This will unlock your Firestick and enable it to download and install our Bee / Galaxy TV app. Then press the backup button once to return to the previous menu.
- 7. Look for **Developer Options**, go into that option and **ENABLE thirdparty downloads for Downloader** (set it to **ON**).
- 8. Press the HOME (house) button to return to the Firestick Home Screen, and highlight the magnifying glass he centre button (OK) to bring up an on-screen keyboard. Start typing 'downloader' and you will see it appear in the list below the search bar. Highlight the orange Downloader app icon, and press OK to run it.
- 9. On the Downloader main screen, highlight the 'Enter a URL or Search Term' field (above the big yellow bar) and press OK to bring up the on-screen keyboard. Enter 759611 using the on-screen keyboard, and press the Play / Pause J button on your remote control. A couple of other advert screens may pop up; simply click yes, accept or proceed to continue. An app called Galaxy will then be downloaded onto your Firestick. On the white 'staging' screen that appears after download, choose INSTALL and then press OK to install the app. When the app installation has finished, choose to OPEN the new app.

- 10. The next stage is to add a new user. Complete the USERNAME and PASSWORD fields using the login details we've sent you. If you haven't yet received your login details, please <u>CONTACT US</u>. When you've entered your login details, choose SIGN IN (highlight in blue, then press OK). IMPORTANT you will then get a request for permission to store media on your Firestick choose ALLOW. Your main menu screen will then load, and categories and listings will automatically update.
- 11. Go to **SETTINGS** in the bottom right of the Home Screen, and choose the **PLAYER** option. Set all categories to **EXO** (except for VOD and Series, which should be **VLC**), and press **OK** at the bottom of the screen to save. Then press the **BACK** button to return to the Home Screen... **ALL DONE!!!**

**Tip 1:** Your expiry date is clearly shown at the bottom of the home screen. Make a note in your diary to renew 5-7 days before it expires, so that you have a continuous TV service and aren't automatically disconnected by the server, leaving you without TV.

**Tip 2:** On the Firestick home screen (**not** the Galaxy app) choose the **APP** settings towards the right of the central bar (the icon looks like 3 squares and a plus symbol). Locate the Galaxy icon in your apps (it looks like a swirly blue vortex). Highlight it, then **press and hold** the middle button on the remote control for a second. You can now relocate the icon to the top left of the app screen, then press the middle button again to 'release' the icon into its new position. Finally, press the **HOME** button on your remote control. The Galaxy app will now be shown prominently on the central bar of the Home Screen, making it much easier to access in future!

**Tip 3**: On your Firestick settings go to 'Display & Sounds', then 'Display', then 'Calibrate Display' to adjust the screen size if your TV categories appear too big for your screen (this depends on your TV model).

## Like what you see? Subscribe or extend your subscription at <u>www.beetv.es</u>!